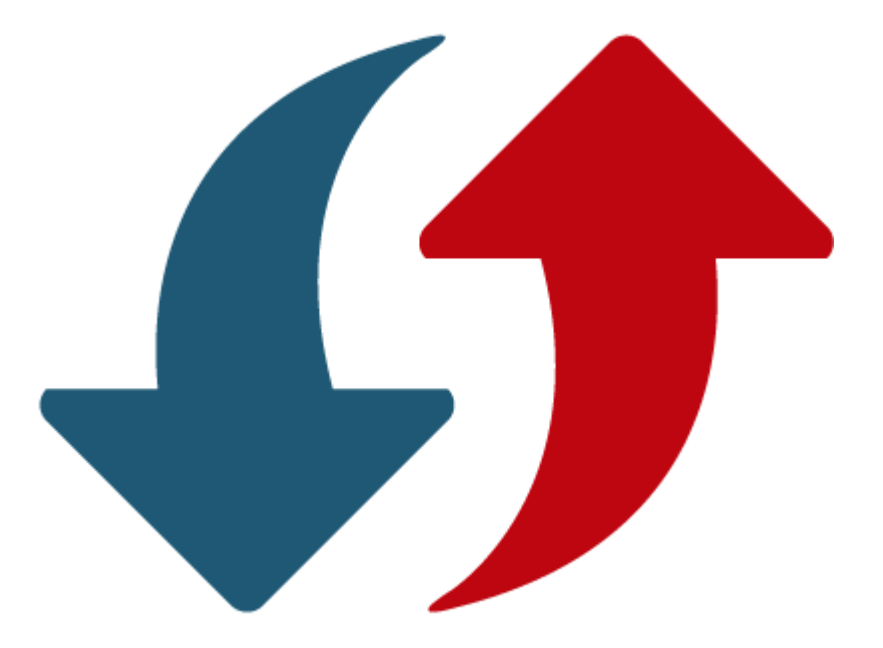

# Sidicom S4

Tutorial: atualização do sistema e troca de versão do banco de dados

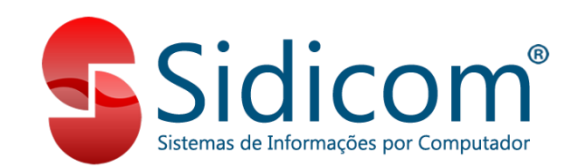

#### A importância da atualização do sistema

Atualizar o seu sistema é crucial para o bom funcionamento de sua empresa. Nossa equipe de desenvolvimento trabalha todos os dias para fornecer melhorias, correções e inovações aos clientes. Por conta disso, não deixe de atualizar o seu S4 sempre que for lançada uma nova versão.

> Como padrão, a Sidicom lança toda quinzena uma versão de atualização de seu software. Procedimento este que deve ser realizado pelo cliente.

#### Como eu sei quando preciso atualizar?

Você irá receber um e-mail avisando sobre a nova versão lançada.

Você pode clicar no link indicado para baixar a versão.

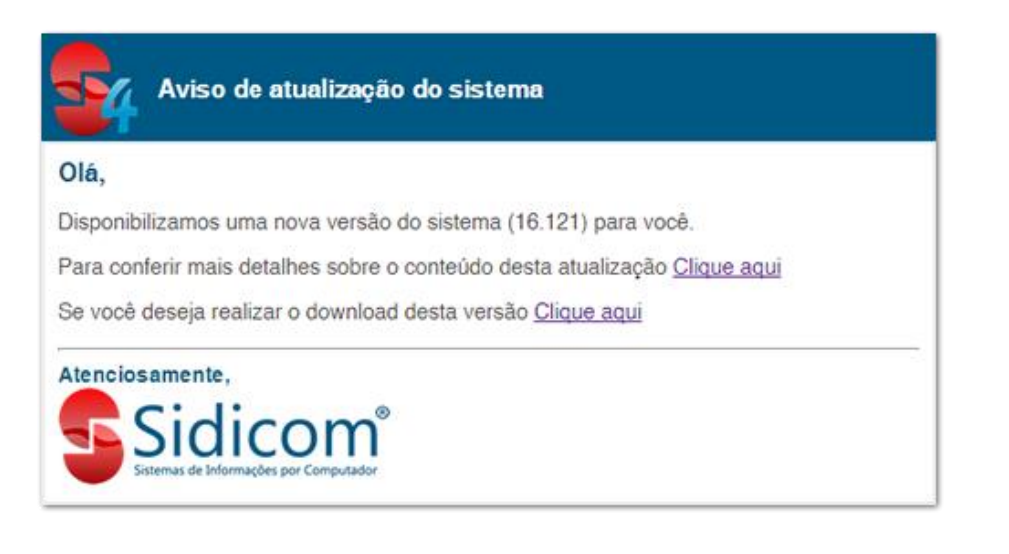

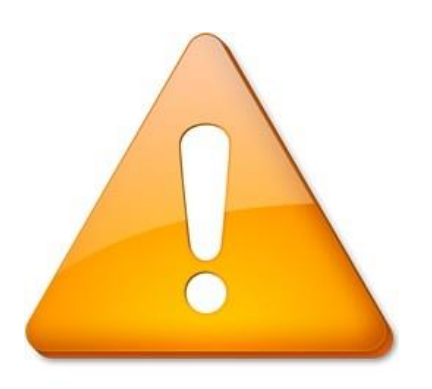

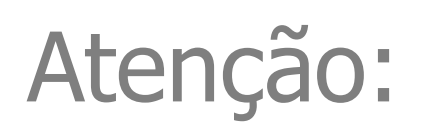

- A atualização deve sempre e somente ser realizada no servidor.
- Antes de atualizar o sistema, certifique-se que o backup do sistema foi feito. Assim, você não corre o risco de perder suas informações.
- Antes de iniciar a atualização do sistema, certifique-se que o sistema não está sendo executado em outros computadores e que todos os usuários estão fora do sistema. O Sidicom não pode estar sendo executado em nenhum computador durante a atualização.

Entre no site: www.sidicom.com.br, clique no campo "Login para clientes".

\*Ou, então, clique no link enviado por email ou no botão indicativo nos destaques do sistema (vide slide 3).

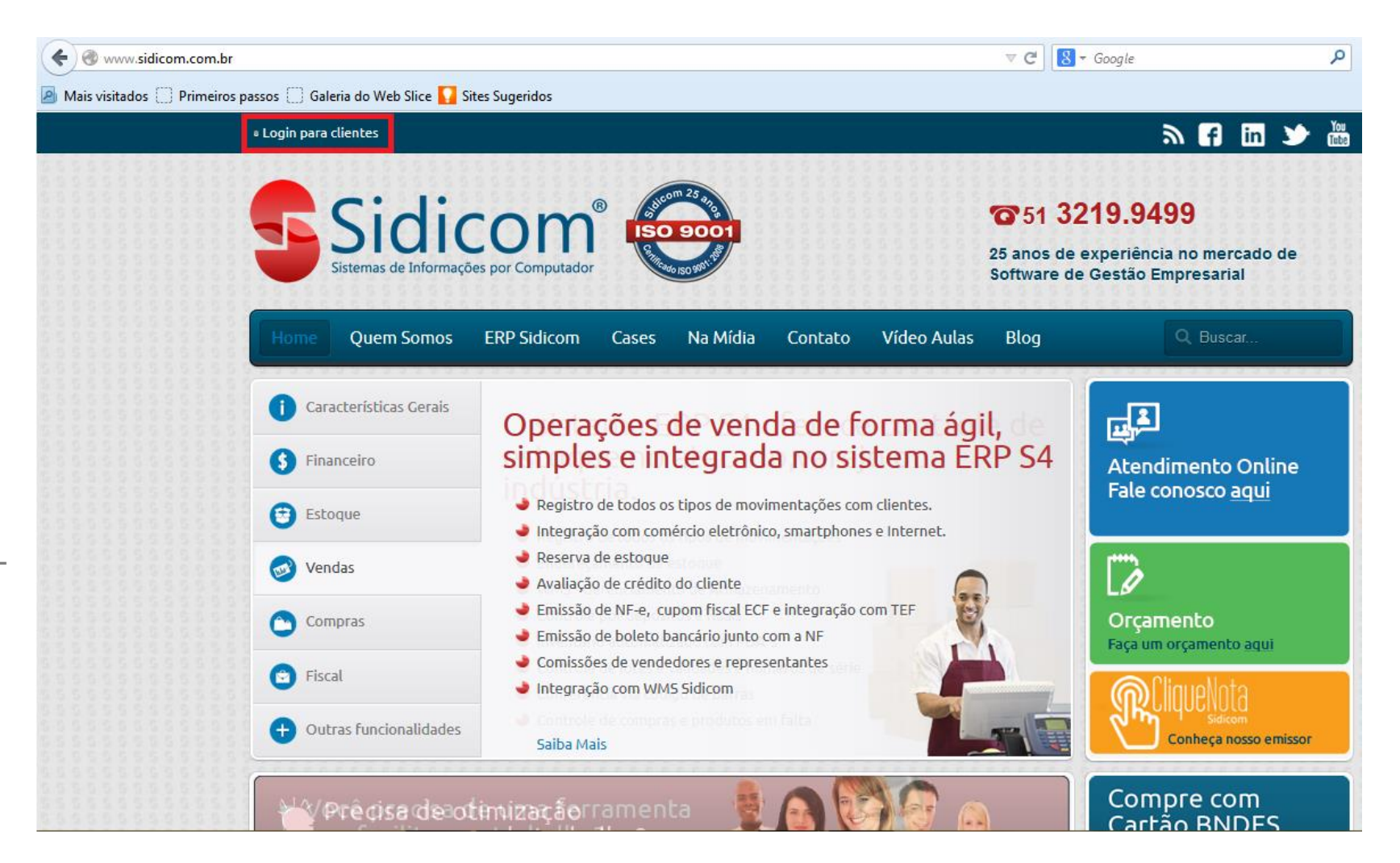

Informe usuário e senha da sua empresa para logar no site. Esta senha e usuário é fornecida pela equipe Sidicom, na implantação da empresa. Caso a empresa não a possua ainda, o responsável pela implantação da empresa deve entrar em contato com a Sidicom para efetuar esta solicitação.

| www.sidicom.com.br/2009/login.html               |                        |                           |               | ⊽ C <sup>i</sup> | <mark>8</mark> ▼ Google |
|--------------------------------------------------|------------------------|---------------------------|---------------|------------------|-------------------------|
| Mais visitados 🗍 Primeiros passos 🗍 Galeria do V | Veb Slice 🌄 Sites Suge | ridos                     |               |                  |                         |
|                                                  |                        | Sistemas de Informações p | or Computador |                  |                         |
|                                                  | Portal do (            | lianta                    |               |                  |                         |
|                                                  |                        | chente                    |               |                  |                         |
|                                                  |                        |                           |               |                  |                         |
|                                                  |                        |                           |               |                  |                         |
|                                                  |                        |                           |               |                  |                         |
|                                                  |                        |                           |               |                  |                         |
|                                                  |                        |                           |               |                  |                         |
|                                                  |                        |                           |               |                  |                         |
|                                                  |                        |                           | Usuário:      |                  |                         |
|                                                  |                        |                           |               |                  |                         |
|                                                  |                        |                           | Senha:        |                  |                         |
|                                                  |                        |                           |               |                  |                         |
|                                                  |                        |                           | Ok            |                  |                         |
|                                                  |                        |                           |               |                  |                         |
|                                                  |                        |                           |               |                  |                         |
|                                                  |                        |                           |               |                  |                         |
|                                                  |                        |                           |               |                  |                         |
|                                                  |                        |                           |               |                  |                         |
|                                                  |                        |                           |               |                  |                         |

No canto esquerdo, clique em: "Baixar", ao lado da numeração da versão do Sistema e do Banco de Dados.

|                                                           | Versão disponível:                    | Bem-Vindo S                   | IDICOM CLIEN | TE           |
|-----------------------------------------------------------|---------------------------------------|-------------------------------|--------------|--------------|
| Baixar                                                    | 16.460/3.89                           | i                             | 5            | X            |
| Ú                                                         | ltima atualização:                    | Como baixar a<br>atualização? | Utilitários  | Relatórios P |
| Versão: 16.460/3.89<br>Data: 23/06/2015<br>Hora: 10:38:06 |                                       |                               |              |              |
| Você já                                                   | possui a última versão do<br>sistema. |                               |              |              |
| 2                                                         | Atendimento ao Cliente:               |                               |              |              |
|                                                           | Atendimento online                    |                               |              |              |
|                                                           |                                       |                               |              |              |
|                                                           |                                       |                               |              |              |

Abrirá uma tela para escolha do diretório para salvar o arquivo de atualização, escolha a pasta c:\Sidicom.New

# Selecionar local para download de www.sidicom.com.br

Como realizar a atualização do sistema

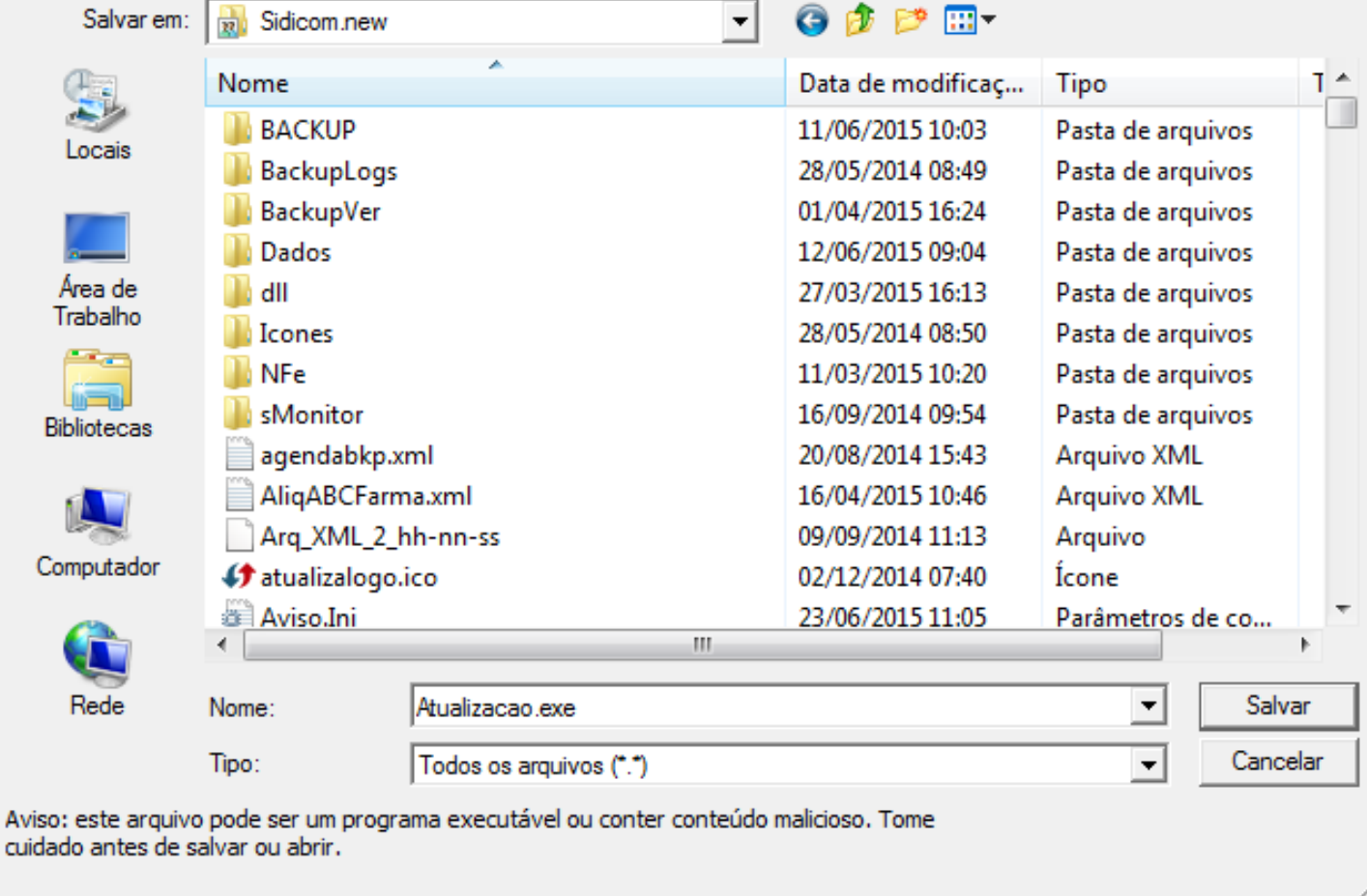

X

Aguarde o termino do download. Quando finalizar, aparecerá a seguinte mensagem: "Download da atualização do sistema feito com sucesso!"

#### 🔎 – 🖒 💈 Sidicom - Sistema ERP S4 - Ho... 🦉 sidicom.com.br br/2009/login.html × Sair **Portal do Cliente** Versão disponível: Bem-Vindo SIDICOM CLIENTE 16.460/3.89 i 5 Última atualização: Versão: 16.460/3.89 Data: 23/06/2015 Hora: 14:37:41 Download da atualização do sistema feito com sucesso! OK Atendimento online

Depois de baixar a atualização, abra o Windows Explorer e localize o programa Atualizacao.exe no diretório onde foi feito o download.

| Computador                       | r ▶ Dise | co Local (C:) 	 Sidicom.new |                   |                   |                   |
|----------------------------------|----------|-----------------------------|-------------------|-------------------|-------------------|
| Organizar 🔻 💼 Abrir              | Comp     | artilhar com 🔻 🛛 Nova pasta |                   |                   |                   |
| Documentos                       | *        | Nome                        | Data de modificaç | Тіро              | Tamanho           |
| 📔 Imagens                        |          |                             | 11/06/2015 10:03  | Dasta de arquivos |                   |
| 🌙 Músicas                        |          | Backupl ogs                 | 28/05/2014 08:40  | Pasta de arquivos |                   |
| 📑 Vídeos                         |          | 01/04/2015 16:24            | Pasta de arquivos |                   |                   |
|                                  |          |                             | 12/06/2015 10:24  | Pasta de arquivos |                   |
| 💻 Computador                     |          |                             | 27/02/2015 16:12  | Pasta de arquivos |                   |
| 🏭 Disco Local (C:)               |          | Jane Langer                 | 27/05/2013 10:13  | Pasta de arquivos |                   |
|                                  |          |                             | 20/03/2014 00:30  | Pasta de arquivos |                   |
| 辑 Rede                           |          |                             | 16/00/2014 00-54  | Pasta de arquivos |                   |
| 👰 AGNES-PC                       |          | iii sivionitor              | 22/04/2015 10.54  | Adaba Asrabat Da  | 10 KB             |
| 🖳 ALEXANDRE                      |          | C 000002 and                | 25/04/2015 10:54  | Adobe Acrobat Do  | TO KB             |
| 👰 ANDERSONAND-PC                 |          | C_000002.pdf                | 20/05/2015 11:05  | Adobe Acrobat Do  | O ND              |
| I톺 BRUNO<br>I톺 ERIC<br>I톺 ESTELA |          | Dedide 000003.pdf           | 20/05/2015 11:04  | Adobe Acrobat Do  | 0 ND              |
|                                  |          | Pedido_000045.pdf           | 16/10/2014 10:05  | Adobe Acrobat Do  | 1 KB              |
|                                  |          | Atualização evo             | 22/06/2015 14:27  | Adobe Acrobat Do  | 52 260 KP         |
| 💻 gabika-pc                      |          | Rematach eve                | 05/11/2007 15:09  | Aplicativo        | 954 VD            |
| 👰 KARINE-PC                      | -        | ConactaSidicom evo          | 20/12/2014 11:12  | Aplicativo        | 0J4 ND            |
| 👰 LUCAS                          | =        |                             | 25/02/2014 11:12  | Aplicativo        | 1 261 VP          |
| 🖳 RICARDOK-SDC                   |          | Datas evo                   | 25/05/2009 11:50  | Aplicativo        | 2.152 KB          |
| 🖳 SECRETARIA                     |          |                             | 20/10/2014 15:27  | Aplicativo        | 2.132 ND          |
| 🖳 SERVIDOR                       |          | Seg emissor.exe             | 20/10/2014 15:27  | Aplicativo        | 107 KB            |
| N SERVIDORTESTE                  |          | Eirobird 21 ovo             | 20/00/2009 17:17  | Aplicativo        | 6 504 VP          |
| NTEFANISTE-PC                    |          | By Friedira-2.1.exe         | 22/06/2000 06:00  | Aplicativo        | 107 VP            |
| 🖳 SUP-IMPRESSORA                 |          | gbak.exe                    | 25/00/2000 00:00  | Aplicativo        | 730 KB            |
| 🖳 SUPORTE                        |          | gbak_fire.exe               | 13/00/2008 14:23  | Aplicativo        | 220 KB            |
| 🖳 USER-PC                        |          | grix.exe                    | 23/06/2000 06:00  | Aplicativo        | 33 KB             |
|                                  |          | gtix_tire.exe               | 13/06/2008 14:23  | Aplicativo        | 88 KB             |
|                                  | -        | Importacao.exe              | 12/12/2002 07:11  | Aplicativo        | 998 KB            |
| Atualizacao.exe                  |          | Estado: 33 Compartilhado    | Tamanho: 52,0 MB  | Compartilhado     | co STEFANISTE; To |

#### 7.

Dê um duplo clique no programa Atualizacao.exe. Uma janela de descompactação dos arquivos abrirá na tela. Clique no botão "CONTINUAR".

| Sidicor | m sistemas de informação Ltda                                                                               |                   | ×    |
|---------|----------------------------------------------------------------------------------------------------|-------------------|------|
|         | Atualização de versão do sistema                                                                            |                   |      |
| •       | Versão sistema: 16.460<br>Versão do banco: 3.89                                                             |                   |      |
|         | ATENÇÃO! ALTERAÇÃO NO BANCO DE<br>DADOS NA VERSÃO 16.460. TEMPO MÉDIO<br>PARA UM BANCO COM 2 GB 10 MINUTOS. |                   |      |
|         | TODOS USUÁRIOS DEVEM ESTAR FORA<br>DO AR!                                                                   |                   |      |
|         |                                                                                                    | <u>C</u> ontinuar | Sair |

#### 8.

Depois clique no botão "CONCORDAR" para confirmar a versão a ser atualizada.

| 😝 Sidicor | m sistemas de informação Ltda                          |
|-----------|--------------------------------------------------------|
| \$        | SIDICOM - Controle de versões                          |
|           | Mais informações consulte a pagina na web das versões. |
|           | http://www.sidicom.com.br/vs/s4/                       |
|           | <b>T</b>                                               |
|           | <u>C</u> oncordar <u>D</u> iscordar                    |

#### 9.

Aparecerá uma tela para escolha do local para descompactar os arquivos, por padrão é a pasta C:\sidicom.new, mas caso esta pasta esteja salva em outro diretório, altere-o no campo 1. Após isto, clique em Ok (2).

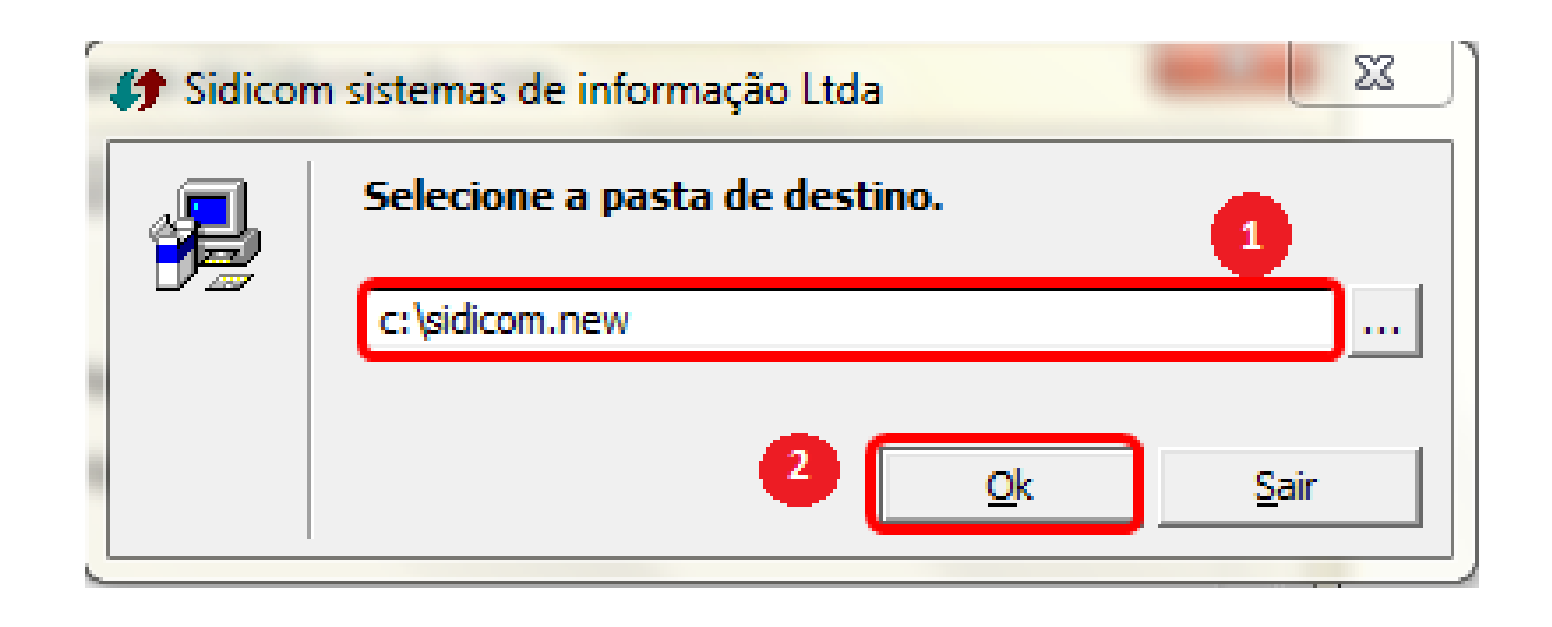

#### 10.

Os arquivos atualizados serão extraídos para a pasta selecionada anteriormente.

| Sidicor | n sistemas de informação Ltda                                        |
|---------|----------------------------------------------------------------------|
| Ð       | Extraindo arquivo:<br>c:\sidicom.new\Sidicom.exe (39%)<br>Andamento: |
|         | <u>A</u> bortar                                                      |

#### 11.

Após o processo, aparecerá uma janela com a mensagem "TODOS OS ARQUIVOS FORAM COPIADOS COM SUCESSO". Clique em "OK".

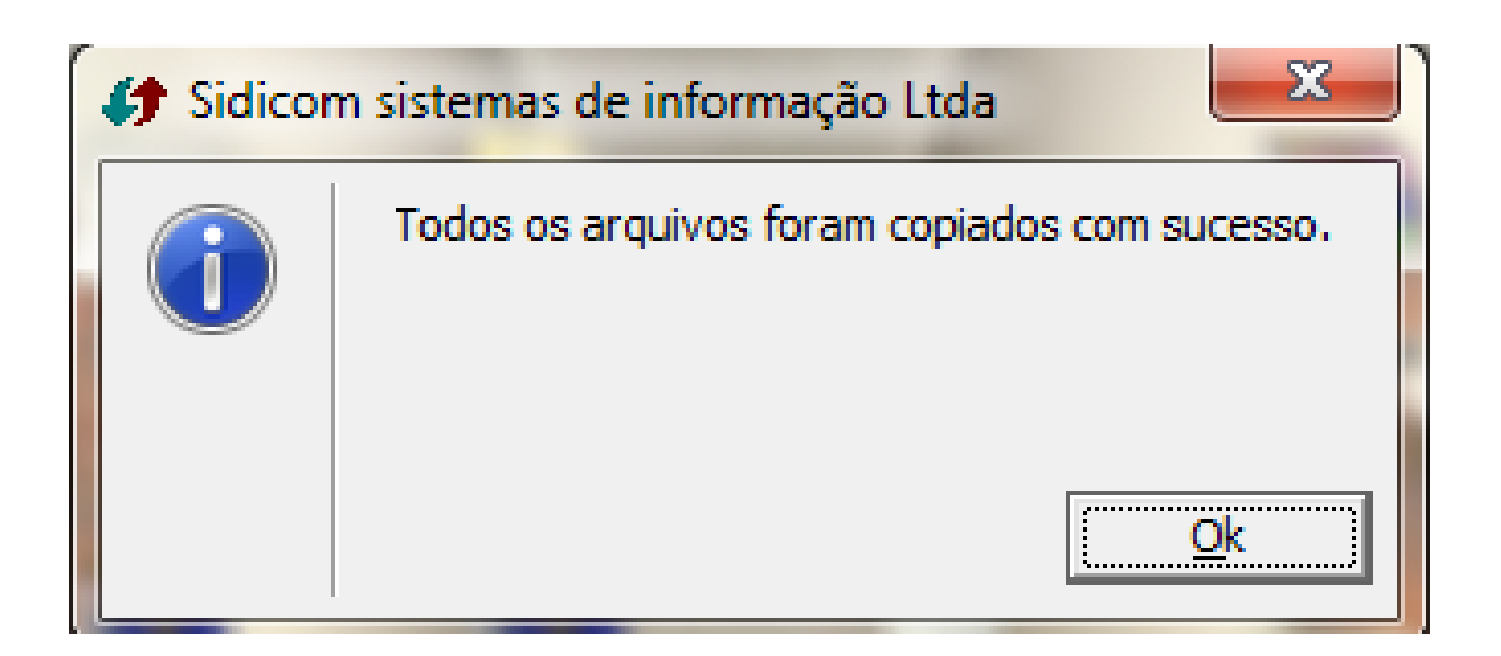

### Pronto! Seu sistema está atualizado!

Mas, atenção:

Este procedimento é de atualização do sistema, em algumas versões também é necessário efetuar a troca de versão do banco de dados. Quando isso ocorrer, devem-se seguir os passos a partir do próximo slide.

#### Como efetuar a troca de versão do banco de dados

#### 1.

Abra a tela de acesso ao sistema Sidicom e confirme se no canto inferior possui a versão atualizada. Confirme a empresa que deve ser atualizado o banco e clique em ok, conforme item 1 da imagem ao lado.

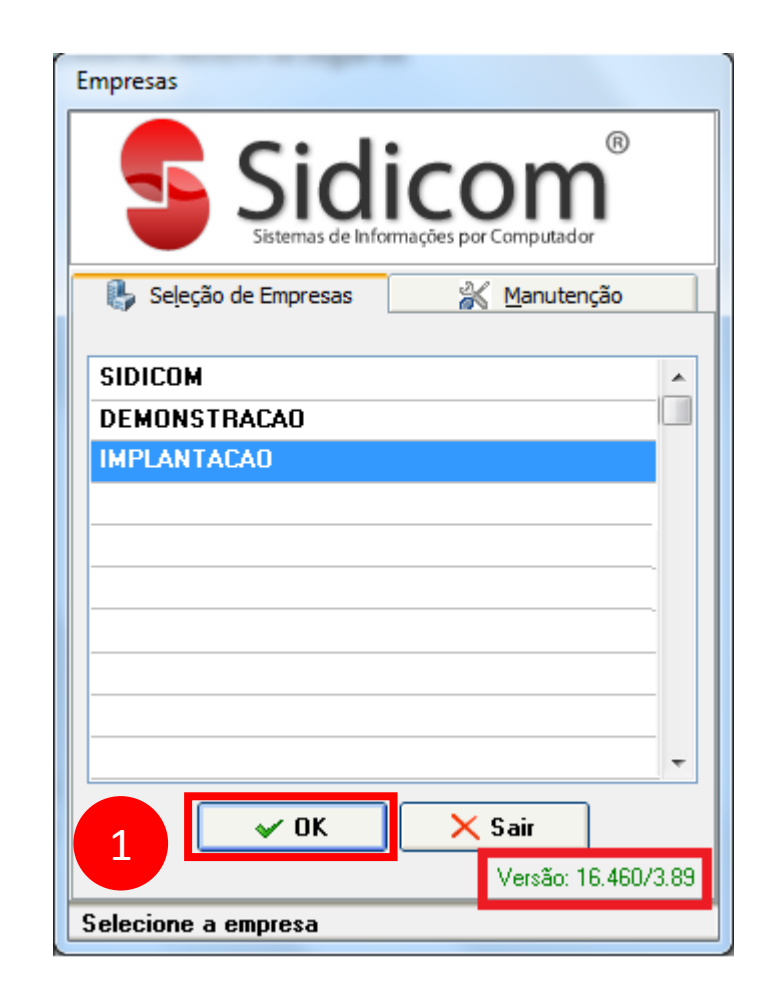

#### Como efetuar a troca de versão do banco de dados

#### 2.

Aparecerá uma mensagem solicitando a troca da versão do banco de dados, informando também a versão atual e a versão a ser atualizada. Confirme para que seja possível atualizar a versão do banco de dados.

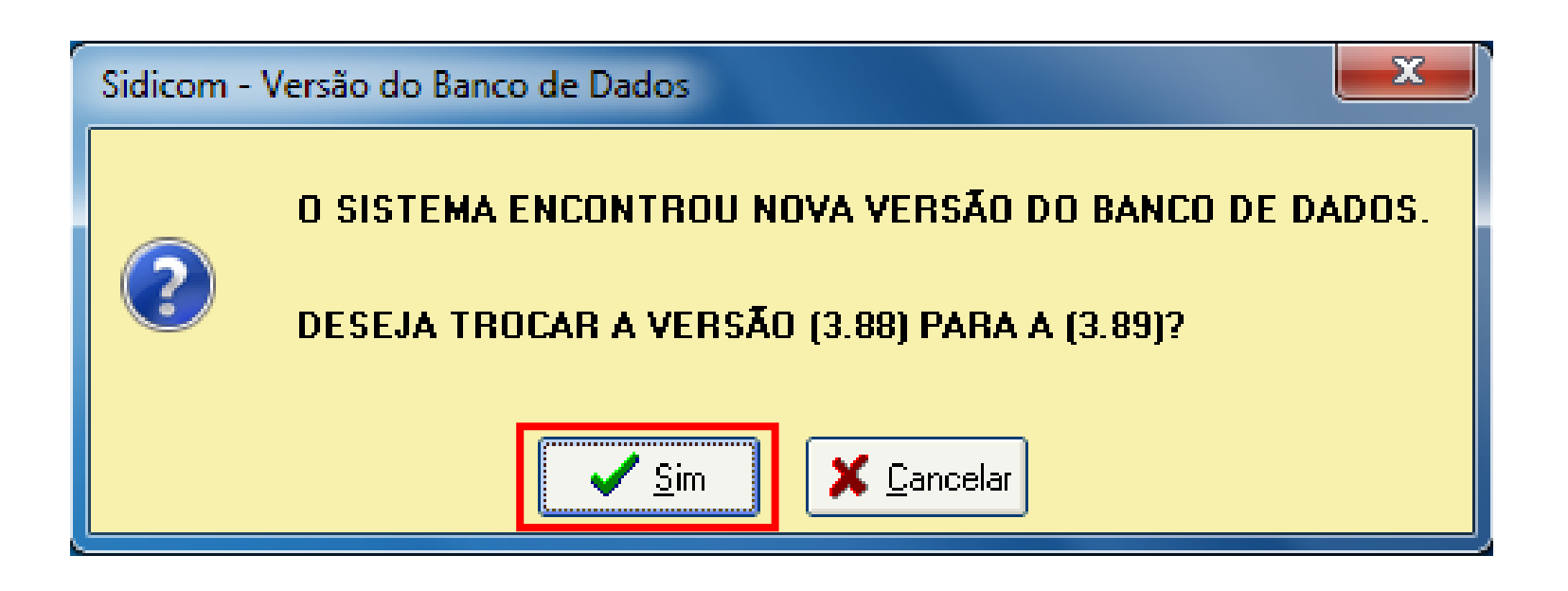

O sistema criará uma cópia do banco atual, por segurança, e o renomeará.

| tualização de Versã | ão do Banco de Dados da Sidicom                   |
|---------------------|---------------------------------------------------|
|                     | Sistema Sidicom S4<br>Gestão empresarial          |
| Cópia de seguranç   | a                                                 |
| Por segurança       | o banco será copiado para um arquivo de trabalho. |
| Banco origem:       | C:\Sidicom.new\Dados\SHOPPINGFDB                  |
| Banco trabalho:     | C:\Sidicom.new\Dados\NOVAVERSA0.FDB               |
| Copiando arqu       | i¥o                                               |
|                     |                                                   |
|                     | < Anterior Próximo> Cancelar                      |
| ierando cópia de    | trabalho, aguarde                                 |

#### Como efetuar a troca de versão do banco de dados

As informações fornecidas a seguir são de conexão com o banco, não devendo ser alteradas.

|                    | Sistem<br>Gest | a Sidicom S4<br>tão empresarial |                        |                      |
|--------------------|----------------|---------------------------------|------------------------|----------------------|
| Abertura do banco  |                |                                 |                        |                      |
| Este programa deve | ser usado :    | sem nenhum usuário u:           | sando o sistema em out | ro terminal.         |
| - Banco de Dad     | os ———         |                                 |                        | Nova versão do banco |
| Localização do     | Banco no s     | ervidor                         |                        |                      |
| C:\Sidicom.nev     | /\Dados\BA     | ANCOPADRA0160614                | 1429.FDB 🔁             | 3.89                 |
| Protocolo da re    | de:            | Servidor:                       |                        |                      |
| Local              | ~              |                                 | 🔽 🚘                    |                      |
| UserName:          |                | Senha:                          |                        |                      |
| CVCDBA             |                | #########                       |                        |                      |

Como efetuar a troca de versão do banco de dados

| IMPORTANTE! Antes de modific<br>erros, um backup e restauração o<br>dados, caso lo banco de dados o | ar a versão, faça uma verific<br>do banco. Isto evitará proble<br>contenha erros. | sação de<br>imas nos |        |
|----------------------------------------------------------------------------------------------------|-----------------------------------------------------------------------------------|----------------------|--------|
| Criar banco de dados                                                                                | < Anterior                                                                        | Próximo>             | Fechar |
| Selecione Banco de dados                                                                            |                                                                                   |                      |        |

#### Como efetuar a troca de versão do banco de dados

#### 5.

O sistema informará a versão atual que o seu banco está e o a versão à ser atualizada. Marcando a opção "Fecha/abre o banco a cada versão", como segurança para salvar cada troca de versão do banco de dados. Isto é viável para clientes que estão sem atualizar o sistema há muitas versões.

| Gestão empresari                                                                  | n <b>S4</b><br>al                         |
|-----------------------------------------------------------------------------------|-------------------------------------------|
| /ersão do banco                                                                   |                                           |
| Empresa                                                                           | Nova versão do banco                      |
| BANCO VAZIO                                                                       | 000000                                    |
| Ultimo Backup: 11/06/2015 10:03                                                   | 3.89                                      |
| Tipo banco: Firebird (2.1.1.01)                                                   |                                           |
| Banco                                                                             | Versão atual do banco                     |
| C:\Sidicom.new\Dados\BANCOPADRA016                                                | 606141429.FDB                             |
| Versão pode ser atualizada.                                                       | 3.88                                      |
| Fecha/Abre o banco a cada versão. Use<br>apresentar problemas na atualização ou v | e se o programa<br>versões muito antigas. |
|                                                                                   |                                           |

Clique em próximo.

| Atualização de Versão do Banco de Dados da Sidicom              |
|-----------------------------------------------------------------|
| Sistema Sidicom S4<br>Gestão empresarial                        |
| Cópia de segurança                                              |
| Por segurança o banco será copiado para um arquivo de trabalho. |
| Banco origem: C:\Sidicom.new\Dados\SHOPPINGFDB                  |
| Banco trabalho: C:\Sidicom.new\Dados\NOVAVERSA0.FDB             |
|                                                                 |
|                                                                 |
|                                                                 |
|                                                                 |
|                                                                 |
|                                                                 |
|                                                                 |
| < Anterior Próximo> Cancelar                                    |
| Cópia de segurança                                              |

#### Como efetuar a troca de versão do banco de dados

Após a cópia, o sistema está pronto para atualizar as versões.

## Como efetuar a troca de versão do banco de dados

| Atualização de Versão do Banco de Dados da Sidicom                                                      |  |
|----------------------------------------------------------------------------------------------------|--|
| Sistema Sidicom S4<br>Gestão empresarial                                                                |  |
| Atualização da versão                                                                                   |  |
| ATUALIZAÇÃO DE VERSÃO 23/06/2015 14:55<br>O banco está pronto para atualizar a versão de 3.88 para 3.89 |  |
| < Anterior Próximo> Fechar                                                                              |  |

#### Como efetuar a troca de versão do banco de dados

#### 8.

O sistema processará a atualização e mostrará em tela as tabelas sendo atualizadas e a versão que está sendo atualizada. Clique em próximo para seguir a atualização.

| Atualização de Versão do Banco de Dados da Sidicom                                                                                                    |       |
|----------------------------------------------------------------------------------------------------|-------|
| Sistema Sidicom S4<br>Gestão empresarial                                                                                                    |       |
| Atualização da versão                                                                                                    |       |
| Incluindo COMP_VALBRUTO_PRODUTOR, COMP_PRECO_PRODUTOR,<br>COMP_VALTOTAL_PRODUTOR em MFORPRO<br>Atualizando a versão 3.81<br>Atualizando a versão 3.82<br>Incluindo tabela em FORNECED_REDETEF<br>Incluindo tabela MCLI_FORMAPGTO<br>Incluindo tabela MCLICANC_FORMAPGTO<br>Incluindo tabela MCLI_FORMAPGTO<br>Incluindo tabela MCLI_FORMAPGTO_TEF<br>Incluindo tabela MCLICANC_FORMAPGTO_TEF<br>Incluindo tabela em BANDEIRAS_TEF |       |
| E Imprimir                                                                                                    |       |
| < Anterior Próximo> Fe                                                                                                    | echar |
| Atualizando a versão 3.82                                                                                                    |       |

Finalizado o processo de atualização, sistema mostrará uma mensagem informando que a troca de versão foi finalizada. Clique em ok (1) e após Fechar (2). Abra o sistema sidicom e utilize normalmente o sistema em sua nova versão.

| Atualização de Versão do Banco de Dados da Sidicom                                                                                                    |
|----------------------------------------------------------------------------------------------------|
| Sistema Sidicom S4<br>Gestão empresarial                                                                                                    |
| Atualização da versão                                                                                                    |
| Sidicom                                                                                                    |
| Banco: C:\Sidi<br>Atualizando a<br>Verificando se a<br>Incluindo coluna<br>FIM DA ATU/<br>Inicio: 23/06/201<br>POR SEGURANÇA O BANCO ANTIGO FOI RENOMEADO.<br>Banco antigo: BÁNCOPADRAO1606141429_388.FDB<br>Banco novo: BANCOPADRAO1606141429.FDB |
|                                                                                                    |
| < Anterior Próximo> Fechar                                                                                                    |
| Atualização terminada.                                                                                                    |

#### Como efetuar a troca de versão do banco de dados

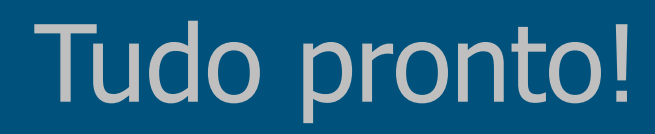

Agora você tem seu sistema atualizado. Você pode conferir detalhadamente as melhorias do sistema clicando no link presente no e-mail de aviso de atualização ou após a conclusão da atualização.

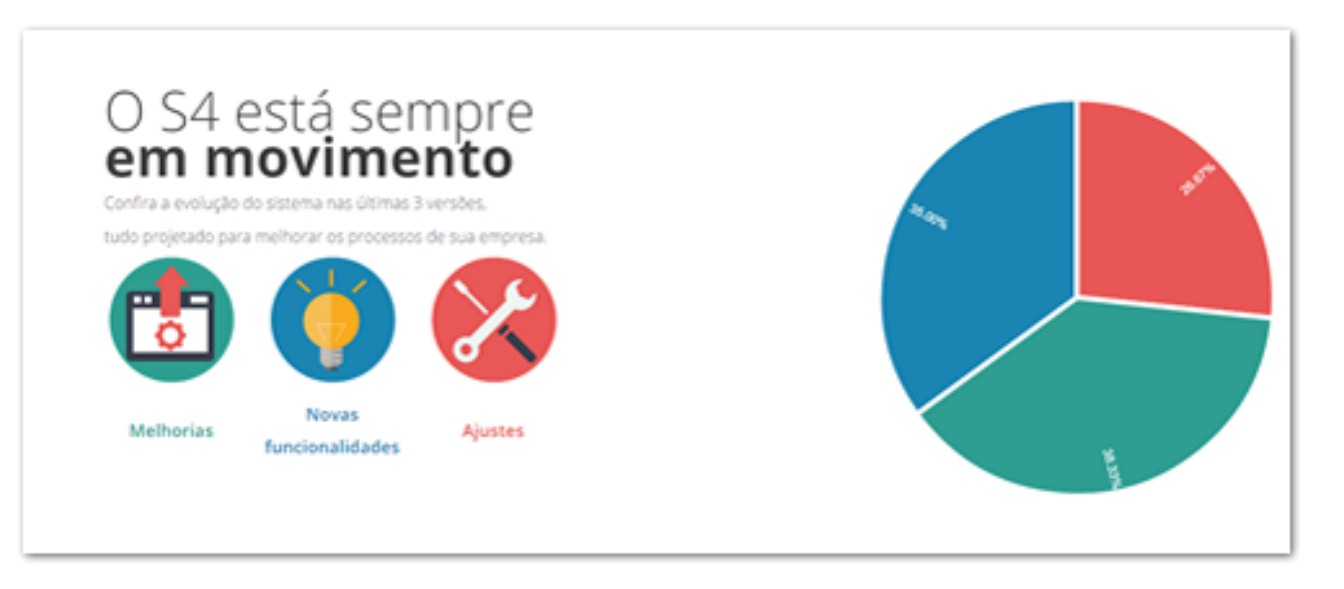

#### Dúvidas?

Acesse nosso atendimento online, clique aqui.